## Se connecter à l'ENT – accès Enseignant

1) Rendez-vous sur le site http://ecoles5962.enthdf.fr/

| ENT Hauts-de-France<br>Cone neo<br>Vous souhaitez vous connecter en tant que |
|------------------------------------------------------------------------------|
| ÉLÉVE                                                                        |
| ENSEIGNAVIT                                                                  |
| PARENT                                                                       |
|                                                                              |
| INVITÉ OU PERSONNEL COMMUNAL                                                 |
| Pour consulter la charte d'utilisation, cliquez ici                          |
|                                                                              |

2) Choisissez l'accès « ENSEIGNANT ».

| ministäre<br>éducation<br>nationale<br>Execution<br>Minister<br>Minister | accédez à vos applications                                                                                                    |
|----------------------------------------------------------------------------------------------------|----------------------------------------------------------------------------------------------------|
|                                                                                                    | Authentification     Identifiant     Mot de Passe ou Passcode OTP     Valider     Identifiant oublié ?     Mot de passe oublié ? |

Utilisez vos identifiants académiques (ceux que vous utilisez pour Eduline).

3) Vous accédez à votre espace.

| ENT Hauts-de-France |                                    |
|---------------------|------------------------------------|
|                     | QUOI DE NEUF? LA CLASSE MES APPLIS |
| ACTUALITÉS          | OFIL DE NOUVEAUTÉS                 |
| Aucune actualité    | Filtrer sur Inactif(s) 0           |
| Aucune actualité    | Inectif(s)                         |

L'espace « LA CLASSE » vous permet de voir qu'elles sont les personnes qui ont accès à votre classe et qui ont activé leur compte. Lors de la première visite, il n'y a que vous dans la classe puisque vous n'avez pas invité vos élèves.

4) L'espace « MES APPLIS » vous donne accès aux outils disponibles.

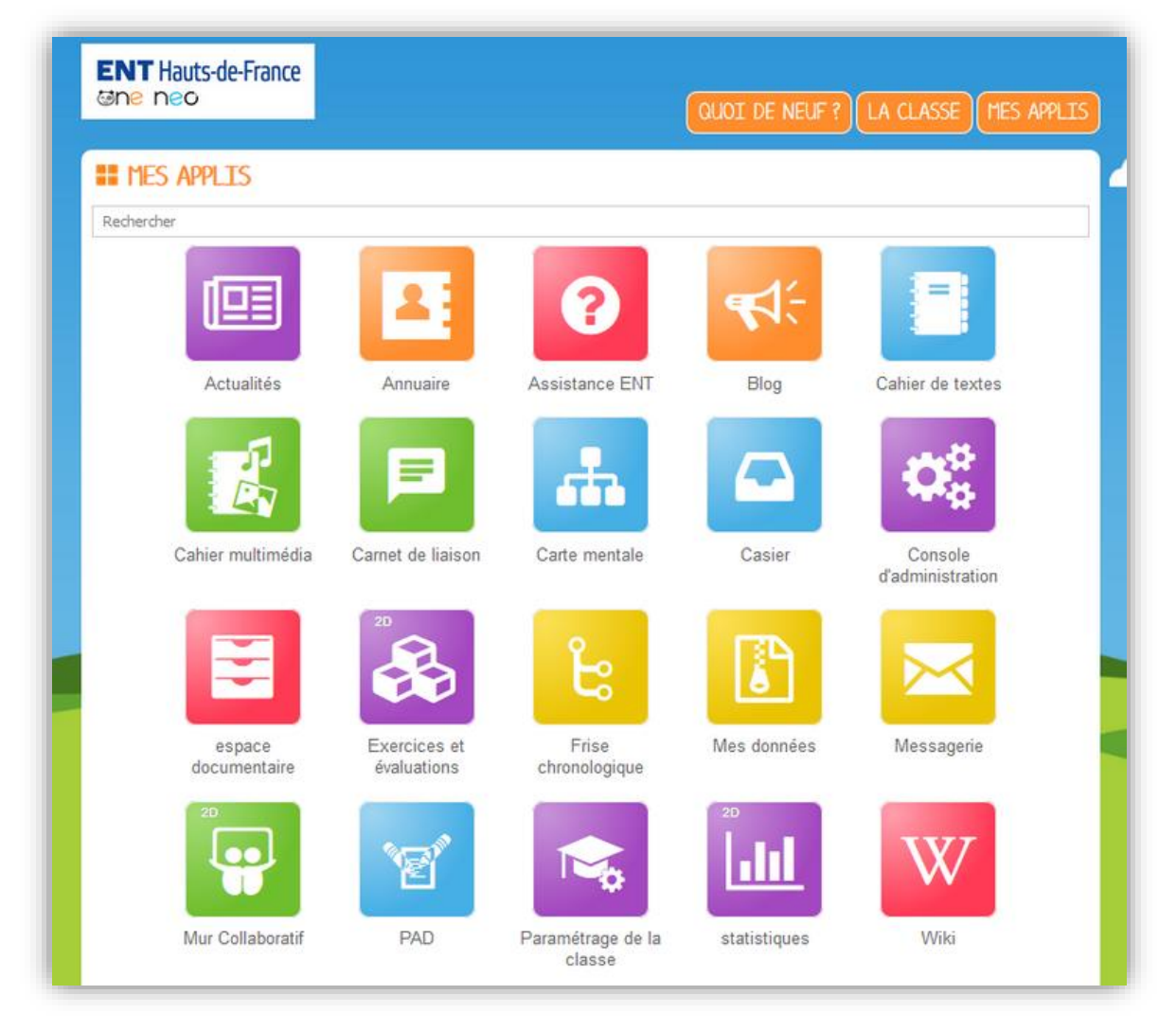

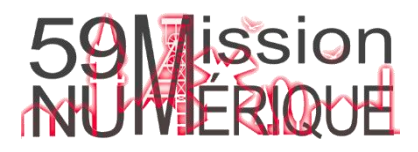